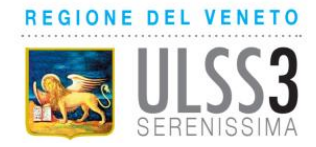

## Istruzioni per l'utilizzo della piattaforma TOM

### - Training On Line Management-ULSS3 SERENISSIMA

#### NOTE:

- L'iscrizione ai corsi tramite la pagina https://tom.aulss3.veneto.it/ è riservata agli utenti registrati;

- Tutti i dipendenti AULSS3 sono già registrati in TOM;
- I Medici SAI, MMG e PLS sono equiparati agli utenti esterni.

# Questi i passi da fare per iscriversi ai corsi:

#### Dipendenti AULSS3

Link per iscrizione ai corsi: https://tom.aulss3.veneto.it/

1. Inserire nello spazio login di TOM i seguenti dati:

Username: 47300+matricola (es: 4730055665, se matricola di 4 cifre aggiungere uno zero es: 4730009999),

#### Password: Codice Fiscale (MAIUSCOLO)

2. Il programma vi chiederà di confermare i dati e vi farà personalizzare la password.

3. Adesso potete accedere al servizio e richiedere l'iscrizione al convegno di vostro

interesse che troverete nell'area "bacheca" o attraverso "ricerca corsi"

#### Utenti Esterni Non Registrati

#### link per iscrizione: https://tom.aulss3.veneto.it/tom\_serenissima/registrazioneUtente.html

**1.** compilare il modulo di richiesta nella pagina Registrazione (se durante l'immissione dati "Codice Fiscale" la piattaforma dice "già esistente" significa che avete già fatto formazione con noi e quindi siete presenti nella banca dati, passare quindi alle indicazioni del punto successivo)

**2.** Dopo che l'Ufficio avrà vagliato la richiesta riceverà, all'indirizzo di posta elettronica indicato, Username e Password con cui accedere.

3. Una volta ricevute le credenziali di accesso, potete accedere al servizio e richiedere

l'iscrizione al convegno o corso di vostro interesse che troverete nell'area

"bacheca" o attraverso "ricerca corsi"

#### Utenti Esterni già registrati

Link per iscrizione ai corsi: https://tom.aulss3.veneto.it/

1. Inserire nello spazio login di TOM i seguenti dati:

### Username: Codice Fiscale (MAIUSCOLO),

Password: Codice Fiscale (MAIUSCOLO)

2. Il programma vi chiederà di confermare i dati e vi farà personalizzare la password.

3. Adesso potete accedere al servizio e richiedere l'iscrizione al convegno di vostro

interesse che troverete nell'area "bacheca" o attraverso "ricerca corsi"

### Per scaricare l'attestato:

Link area i miei documenti: https://tom.aulss3.veneto.it/tom\_serenissima/mytom/mieiDocumenti.html

Area My TOM → I miei documenti → Cerca